### MANUAL DE USUARIO

### Consulta de aviso de emisión de DTE en establecimiento temporal

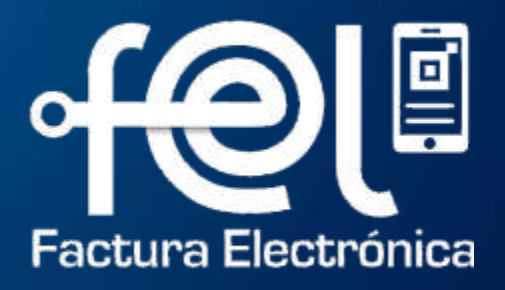

# Índice

| In | troducción                                           |   |
|----|------------------------------------------------------|---|
| •  | Paso 1: Ingresara la Agencia Virtual SAT             | 1 |
| •  | Paso 2: Ingresar usuario y contraseña                | 1 |
| •  | Paso 3: Ingresar a Servicios Tributarios             | 1 |
| •  | Paso 4: Ingresar a Factura Electrónica en Línea FEL  | 2 |
| •  | Paso 4.1: Consulta de aviso de emisión de DTE en     | 2 |
|    | establecimiento temporal                             |   |
| Ρ  | asos a seguir: consulta de aviso                     |   |
| I  | ngreso de datos                                      |   |
| •  | Paso 1: Establecimiento relacionado                  | 4 |
| •  | Paso 2: Motivo                                       | 4 |
| •  | Paso 3: Período mensual: Fecha de inicio / Fecha fin | 5 |
| •  | Paso 4: Rango de fechas: Desde / Hasta               | 5 |
|    | Buscar aviso                                         |   |
|    | <ul> <li>Botón Buscar</li> </ul>                     | 6 |
|    | > Botón Excel                                        | 7 |
|    | Botón PDF                                            | 8 |
|    | > Limpiar                                            | 9 |
|    |                                                      |   |

**Descripción:** El presente manual detalla los pasos a seguir por el usuario para realizar consulta de aviso de emisión de Documentos Tributarios Electrónicos (DTE) en establecimiento temporal.

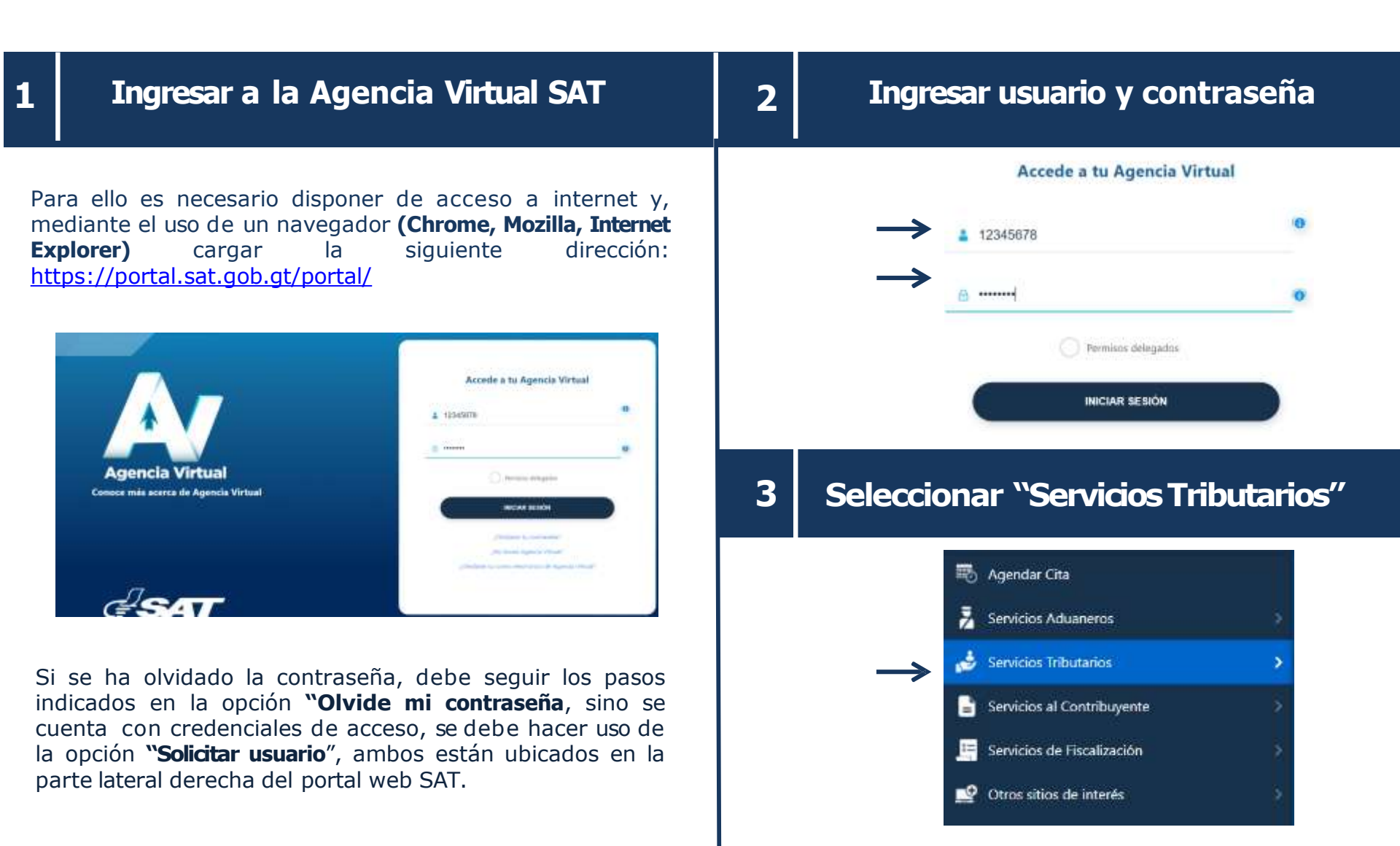

| Se | eccionar Factura Electrónica en Línea<br>(FEL)                                                                                                    | 4 | 4.1      | Seleccionar Consulta de aviso de emis<br>de DTE en establecimiento temporal |                                                                                                    |  |  |  |  |
|----|----------------------------------------------------------------------------------------------------|---|----------|-----------------------------------------------------------------------------|----------------------------------------------------------------------------------------------------|--|--|--|--|
| →[ | Constancias de Retenciones y Exenciones>Declaraguate>Libros Electrónicos Tributarios - LET->Planilla IVA-FEL>Productores y Exportadores>Razón Electrónica de Pago del Impuesto del Timbre>Retenciones Web>Vehículos>Factura Electrónica en Línea (FEL)>Factura y Declaración Única Centroamericana> |   | <b>→</b> | •                                                                           | Acreditación de CertificadoresAnular DTEAviso de emisión de DTE en establecimiento<br>temporalConfiguración FELConsulta de aviso de emisión de DTE en<br>establecimiento temporalConsultar DTEConsultar Informe Trimestral CIVAConsultar Reporte Mensual CAISEmitir Documento Tributario Electrónico (DTE)Generación Informe trimestral CIVAGeneración Reporte Mensual CAISGeneración Informe trimestral CIVAGeneración Informe trimestral CIVAHabilitarse como emisor |  |  |  |  |

## OPCIÓN

### Consulta de aviso de emisión de DTE en establecimiento temporal

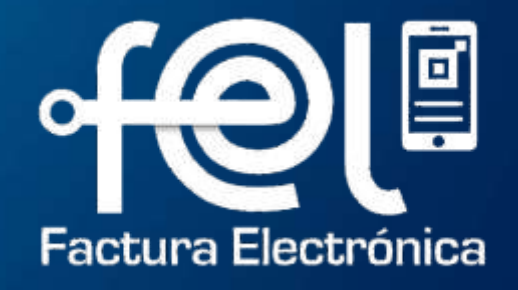

#### Ingresar datos solicitados según la búsqueda del aviso que se desea realizar

### Factura Electrónica en Línea

#### Consulta de aviso de emisión de DTE en establecimiento temporal

| Establecimiento relacionado: | Seleccione *<br>Todos |                        | *      | Seleccione<br>Todos | Motivo:               | <b>.</b> |
|------------------------------|-----------------------|------------------------|--------|---------------------|-----------------------|----------|
| Período mensual              | Mes:                  | Seleccione *<br>Agosto |        | Año:                | Seleccione *<br>2024  | •        |
| 🔘 Rango de Fechas            | Desde:                | Seleccione la fecha    | Ē      | Hasta               | : Seleccione la fecha | E        |
|                              |                       |                        | Buscar | Limpiar             |                       |          |

> En el campo Período mensual se mostrará por default mes y año actual.

Ejemplo

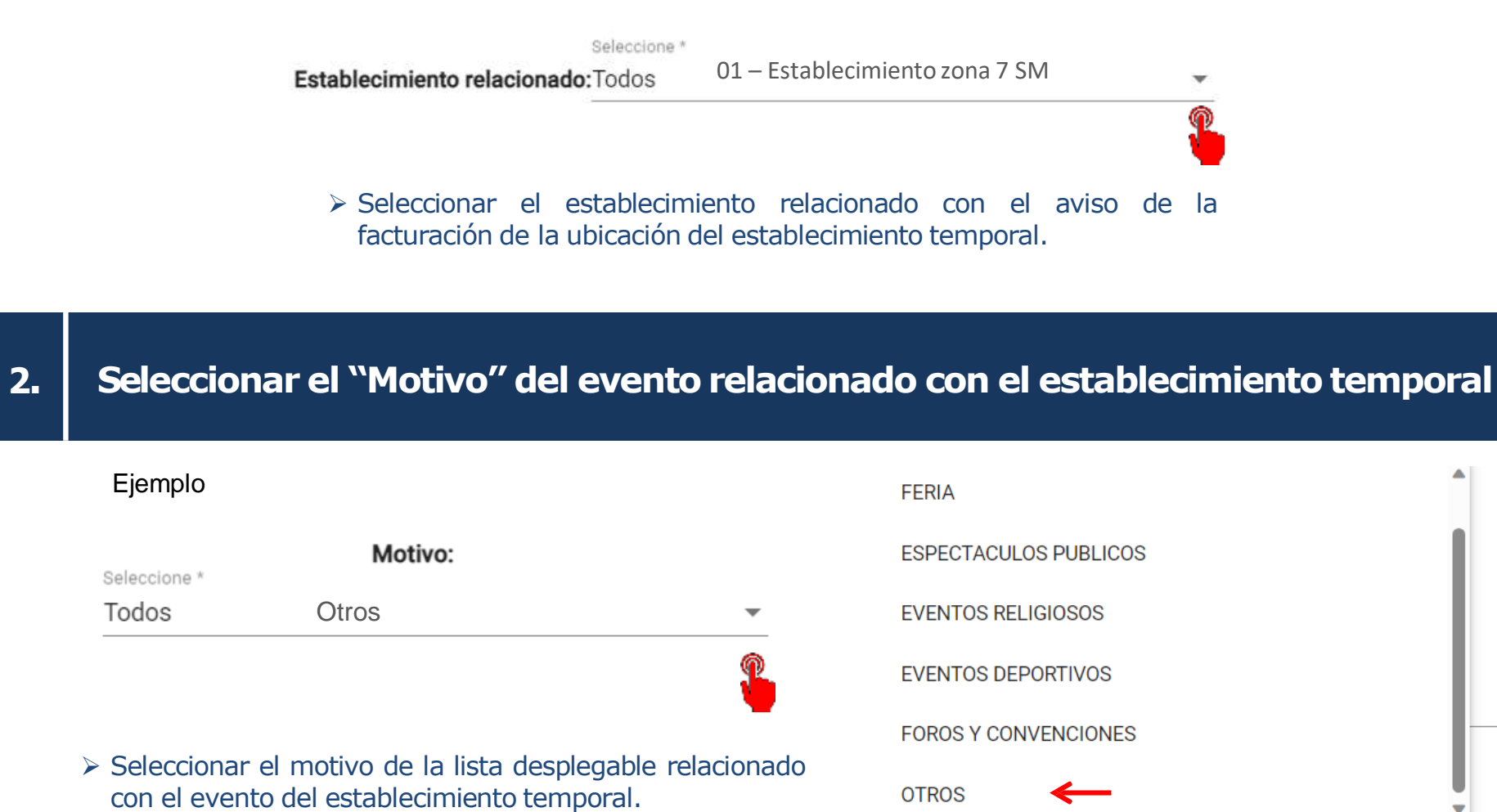

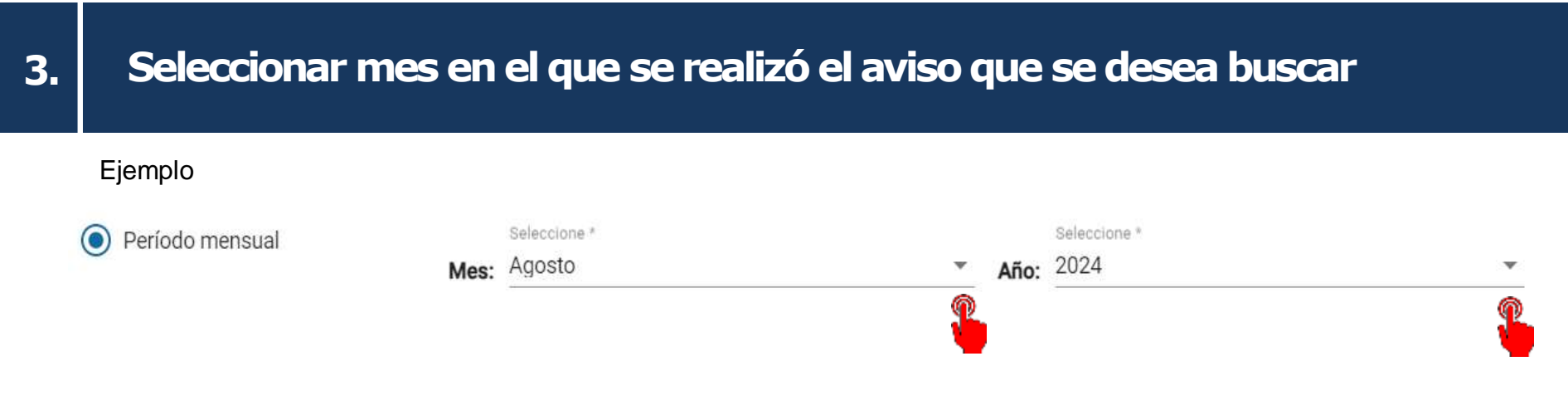

Seleccionar el período mensual (mes y año) con la facturación del establecimiento temporal relacionado con el aviso que se está consultando. En este campo se mostrará el año y mes actual.

### 4. Sí se desea realizar la búsqueda por fecha, debera dar Clic en el campo "Rango de fechas"

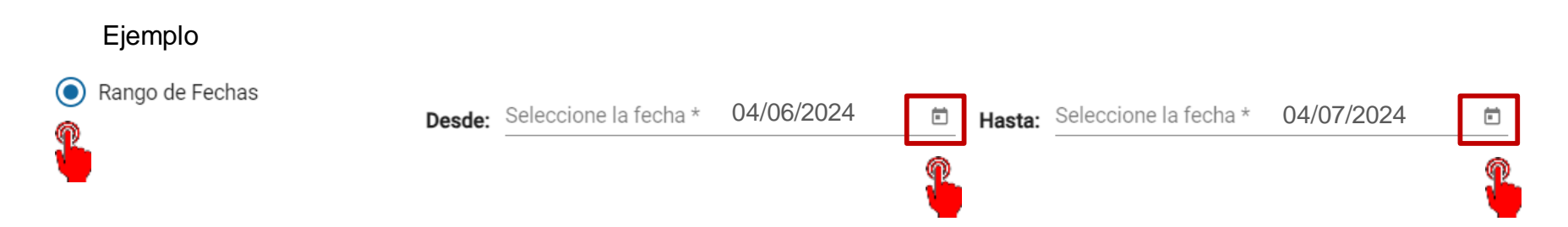

Seleccionar la fecha desde y hasta, al dar clic en el calendario flotante mostrará los años meses y días que forma el rango de fechas para realizar la búsqueda de la constancia de aviso de emisión de facturación en el establecimiento temporal. Tiene permitido buscar en el rango máximo de 3 meses.

### 5. Clic en el botón "Buscar"

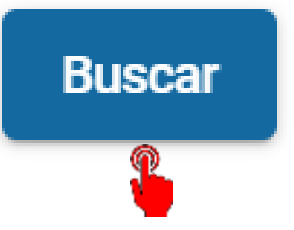

Al dar clic en el botón buscar, realizará la búsqueda de las constancias de aviso según los parámetros ingresados.

| No. | NIT Emisor | Nombre del<br>Emisor    | ID notificación | Fecha de<br>notificación | No.<br>Establecimiento | Nombre<br>Establecimiento            | Fecha inicio | Fecha Fin  | Dirección<br>Temporal                      | Motivo | Constancia |
|-----|------------|-------------------------|-----------------|--------------------------|------------------------|--------------------------------------|--------------|------------|--------------------------------------------|--------|------------|
| 1   | 301235     | Contribuyente<br>emisor | 935             | 2024-07-09<br>14:57:25   | r                      | 01 –<br>Establecimiento<br>zona 7 SM | 2024-07-09   | 2024-07-31 | 5 calle zona 7,<br>Guatemala,<br>Guatemala | 13     |            |
| 2   | 301235     | Contribuyente<br>emisor | 991             | 2024-07-12<br>12:42:32   | 1                      | 01 –<br>Establecimiento<br>zona 7 SM | 2024-07-16   | 2024-07-20 | 5 calle zona 7,<br>Guatemala,<br>Guatemala | 13     | P23        |

### Clic en el botón "Excel"

> Al dar clic en el botón Excel, realizará la descarga en formato Excel de las constancias de aviso realizadas en el rango de fechas ingresado.

|     |            |                         |                 |                          |                        |                                      |              |            |                                            |        | XLS        |
|-----|------------|-------------------------|-----------------|--------------------------|------------------------|--------------------------------------|--------------|------------|--------------------------------------------|--------|------------|
| No. | NIT Emisor | Nombre del<br>Emisor    | ID notificación | Fecha de<br>notificación | No.<br>Establecimiento | Nombre<br>Establecimiento            | Fecha inicio | Fecha Fin  | Dirección<br>Temporal                      | Motivo | Constancia |
| 1   | 301235     | Contribuyente<br>emisor | 935             | 2024-07-09<br>14:57:25   | 1                      | 01 –<br>Establecimiento<br>zona 7 SM | 2024-07-09   | 2024-07-31 | 5 calle zona 7,<br>Guatemala,<br>Guatemala | 13     | •          |
| 2   | 301235     | Contribuyente<br>emisor | 991             | 2024-07-12<br>12:42:32   | 1                      | 01 –<br>Establecimiento<br>zona 7 SM | 2024-07-16   | 2024-07-20 | 5 calle zona 7,<br>Guatemala,<br>Guatemala | 13     | 2          |

Descargas

Abrir archivo

301235\_constancias (3).xls

|   | Α          | В            | С          | D            | E         | F           | G          | Н          |            | J           | K          | L        |
|---|------------|--------------|------------|--------------|-----------|-------------|------------|------------|------------|-------------|------------|----------|
| 1 | Superinter | ndencia de   | Administra | ción Tributa | aria      |             |            |            |            |             |            |          |
| 2 | Consulta d | le avisos de | emisión d  | e DTE en e   | al        |             |            |            |            |             |            |          |
| 3 |            |              |            |              |           |             |            |            |            |             |            |          |
| 4 | No.        | Nit emisor   | Nombre de  | ID aviso     | Fecha de  | No. Estable | Nombre Es  | Fecha inic | Fecha fin  | Dirección   | Motivo     |          |
| 5 | 1          | 301235       | Contribuye | 935          | 09/07/202 | 1           | Establecim | 09/07/202  | 31/07/2024 | 5 calle zon | Eventos de | portivos |
| 6 | 2          | 301235       | Contribuye | 991          | 12/07/202 | 1           | Establecim | 16/07/2024 | 20/07/2024 | 5 calle zon | Eventos de | portivos |

E Q … 🔗

### Clic en el botón "PDF"

 $\triangleright$ 

> Al dar clic en el botón PDF, realizará la descarga en formato PDF de la constancia de aviso seleccionada.

301235\_constancia\_2024-07-23 18\_00\_00 (1).pdf Abrir archivo

Descargas

| No. | NIT Emisor | Nombre del<br>Emisor    | ID notificación | Fecha de<br>notificación | No.<br>Establecimiento | Nombre<br>Establecimiento            | Fecha inicio | Fecha Fin  | Dirección<br>Temporal                      | Motivo | Constancia |
|-----|------------|-------------------------|-----------------|--------------------------|------------------------|--------------------------------------|--------------|------------|--------------------------------------------|--------|------------|
| 1   | 301235     | Contribuyente<br>emisor | 935             | 2024-07-09<br>14:57:25   | r                      | 01 –<br>Establecimiento<br>zona 7 SM | 2024-07-09   | 2024-07-31 | 5 calle zona 7,<br>Guatemala,<br>Guatemala | 13     |            |
| 2   | 301235     | Contribuyente<br>emisor | 991             | 2024-07-12<br>12:42:32   | 1                      | 01 –<br>Establecimiento<br>zona 7 SM | 2024-07-16   | 2024-07-20 | 5 calle zona 7,<br>Guatemala,<br>Guatemala | 13     |            |

P1 Q ... 🔗

### Clic en el botón "Limpiar"

#### Consulta de aviso de emisión de DTE en establecimiento temporal

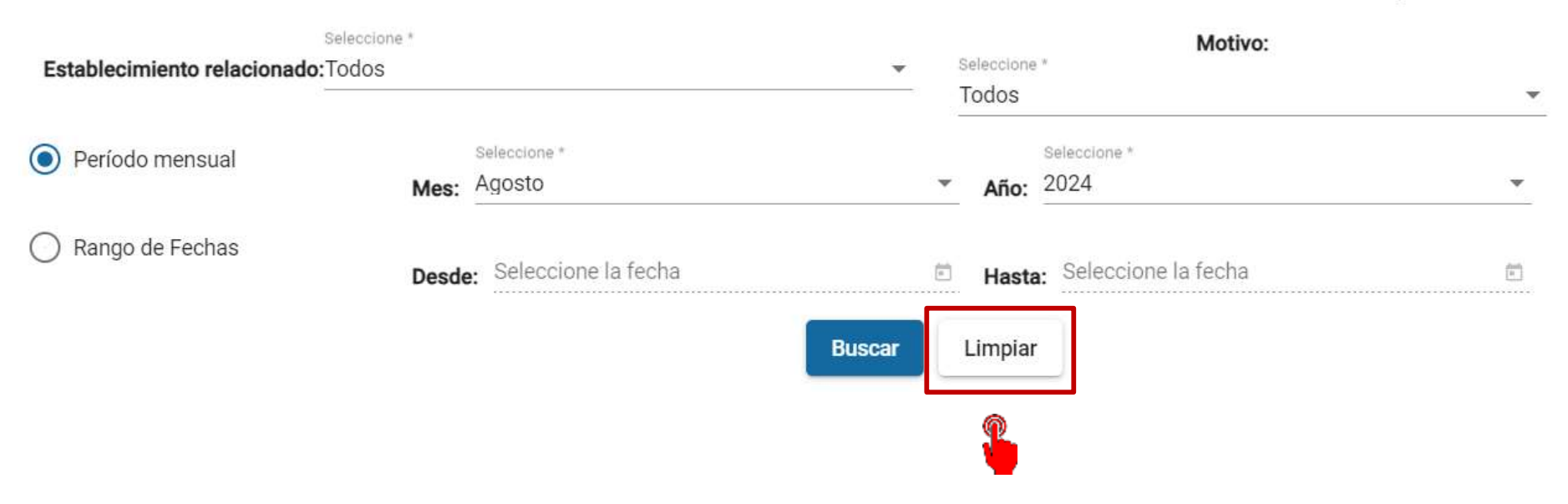

> Al dar clic en el botón Limpiar se borran los datos ingresados y puede realizar una nueva búsqueda de constancia de aviso de emisión de DTE en establecimiento temporal. En el campo período mensual se mostrará por default el mes y año actual.

# FACTURA ELECTRÓNICA EN LÍNEA

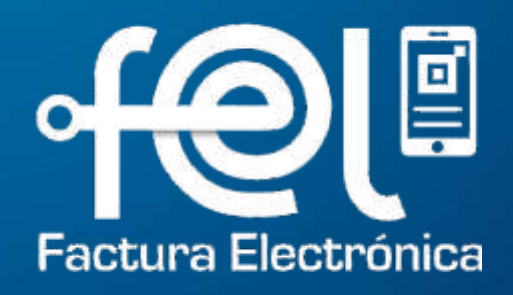